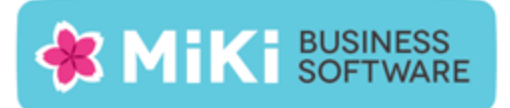

# Factuur2King 2.0.4 Multi User release notes

Deze nieuwe versie van Factuur2King lost een kritiek probleem op bij het analyseren van facturen waardoor onder sommige omstandigheden Factuur2King volledig afsluit.

In het kader van elk nadeel heeft zijn voordeel hebben we deze mogelijkheid aangegrepen ook een aantal extra verbeteringen uit te rollen die al in ontwikkeling waren.

Let op, in verband met een fix voor de configuratie worden bij de eerste keer opstarten van deze versie alle configuraties gecontroleerd en waar nodig gecorrigeerd. Hierdoor kan het laden van het programma langer duren. Na deze eenmalige aanpassing start Factuur2King weer zoals u gewend bent.

Let ook op de factuurtotaal fix bij fiattering en sla waar nodig fiatteringsregels opnieuw op.

### Nieuwe functionaliteit

De volgende nieuwe functionaliteit is aan deze versie toegevoegd:

- NEW: Analyse facturen Verbeteringen in herkenning van bedragen en meerdere btw tarieven, voornamelijk voor facturen waarbij btw wordt gesplitst in meerdere tarieven van 6%.
- NEW: Wens: Fiattering Extra filtermogelijkheden in fiatteringslijst voor tegenrekeningen, zodat er minder filterregels nodig zijn. Bijvoorbeeld kunt u nu 'begint met ...' kiezen en zo alle tegenrekeningen met de begincijfers 72 opnemen in de fiatteringsregel. Hiervóór was het noodzakelijk elke individuele tegenrekening afzonderlijk toe te voegen.

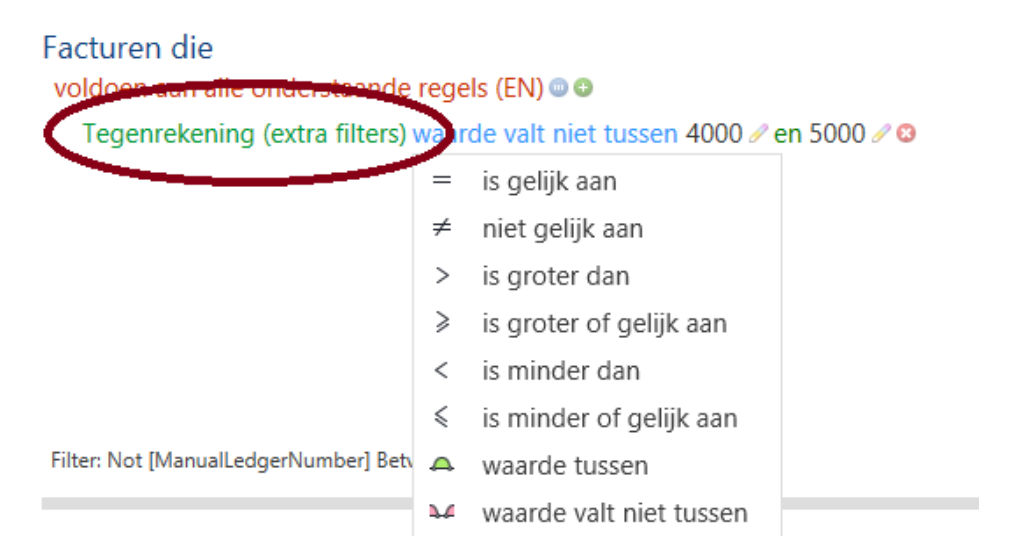

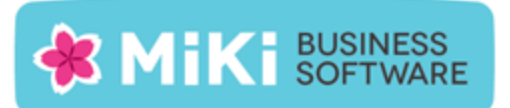

• NEW: Wens: Fiattering – Het boekingsgang- en stuknummer van de factuur in King wordt nu getoond aan de fiatteur.

|                                                                                                    | Fa                                                                                                    | ctuur2King 2.0                                                        |                  |                     |            |            |             | – 🗆 🗙          |
|----------------------------------------------------------------------------------------------------|----------------------------------------------------------------------------------------------------|-----------------------------------------------------------------------|------------------|---------------------|------------|------------|-------------|----------------|
| Digita Digita Digita                                                                                                    | Tel: +31 (0)294-787123                                                                                                    | ING Giro: 68.66.632                                                   | î [              | 44                  | 1 van 7    | 3 🖌        | <b>#</b> 1  | ₩              |
| 123inkt.nl                                                                                                    | rhorst den Berg Hax/4-31 (0)294-787124<br>Email: inforg/123inkt.nl<br>Web: www.123inkt.nl                                                                                           | ING Bank: 65.15.71.316<br>KVK: 33.26.78.23<br>BTW: NL80.42.92.504.B01 |                  | Commentaar (optio   | neel):     |            |             |                |
| Factuur                                                                                                    |                                                                                                    | Pagina 1 van 1                                                        |                  | Ruimte voor (optio  | neel) comm | entaar     |             |                |
| Factuuradres:                                                                                                    |                                                                                                    |                                                                       |                  | - Factuur 484, 1700 | 4025 20076 | 601 pdf    |             |                |
|                                                                                                    |                                                                                                    |                                                                       |                  | Factuur btw-tota    | al:        | 2,78       |             |                |
|                                                                                                    |                                                                                                    |                                                                       |                  | Tegenrelszninge     | _          | 4210 Kanto | orterentiad | heden 🗸 🖸      |
|                                                                                                    |                                                                                                    |                                                                       | $\left( \right)$ | King boekingsga     | ng/Stuknr: | 335 / 226  |             | $\supset$ .    |
| Retourneren kan binnen 14 dagen na ontvangst. Kijk voor<br>Let op: retourzendingen zonder retournmer en<br>Op al onze verkopen gelden onze leverings- en b | retourvoorwaarden en het aanvragen van een retournummer<br>Vof orvoldoende gefrankeerde zendingen kunnen wij heteas n<br>betalingsvoorwaarden. Deze worden op aanvraag kosteloos to | op www.123inkt.nVretour<br>iet accepteren.<br>egezonden.              |                  |                     |            |            |             |                |
| deze strook niet meezenden<br>euro-acceptgiro                                                                                                    | Betaiingstermijn: binnen 14 d<br>Factuurnummer: 2997660                                                                                                    | lagen                                                                 | v                |                     |            |            | VERWERK E   | N SLUIT SCHERM |
| 1 van 73 Factuurtotaal: € 49,03 Btw-totaal: € 2,7                                                                                                    | 78                                                                                                    |                                                                       |                  |                     |            |            | DemoArt     | Kenneth 💼      |

- NEW: Wens: Bij vragen aan de gebruiker wordt zo veel mogelijk het standaard antwoord actief gemaakt (Ja/Nee), zodat de gebruiker alleen op enter hoeft te drukken om deze veelgemaakte keuze snel te maken. Bijvoorbeeld bij de vraag of de gebruiker zeker weet dat de factuur moet worden verwijderd en of het PDF bestand moet worden verwijderd.
- NEW: De naam van de laatst succesvol in Factuur2King ingelogde gebruiker op de PC wordt onthouden.
- NEW: In de handleidingen map van Factuur2King is een nieuwe handleiding geplaatst met stappen voor het toevoegen van een nieuwe King administratie aan Factuur2King.

### Opgeloste problemen

#### Verwerken facturen

- FIX: Programma wordt volledig en zonder foutmelding afgesloten als in een gevonden bedrag twee of meer punten staan.
- FIX: Als een factuur met verdeelregels wordt verwijderd en de volgende factuur wordt geanalyseerd, dan verschijnt er onterecht een foutmelding dat de verdeelregels ontbreken.

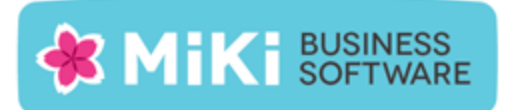

### Configuratie

• FIX: Na aanpassing van de DEFAULT-configuratie wordt onder sommige omstandigheden de originele DEFAULT waarde bij een aangepaste configuraties getoond.

#### Fiattering

• FIX: Een factuurtotaal filterwaarde in een fiatteringsregel wordt in sommige omstandigheden niet juist meegenomen bij de beoordeling.

Sla alle fiatteringsregels waarin het Factuurtotaal als filteroptie is toegevoegd opnieuw op (u hoeft niets te wijzigen), vanaf dat moment wordt het factuurtotaal correct meegenomen.

- FIX: Als een andere administratie wordt geselecteerd op het fiatteringsregels scherm wordt de crediteur- en tegenrekening lijst niet bijgewerkt.
- FIX: In gebruikersconfiguratie is de instelling voor het mogen aanpassen van de fiatteurs die automatisch zijn gekoppeld aan de factuur afhankelijk van of de gebruiker een fiatteur is, maar juist niet-fiatteurs zullen deze instelling vereisen.
- FIX: Als fiatteringperiode (maximum aantal dagen waarin een factuur gefiatteerd moet zijn) is verlopen, maar factuur is hierna toch goedgekeurd, dan wordt de factuur als Verlopen getoond ipv als goedgekeurd.
- FIX: De workflow regels worden gecontroleerd bij een wijziging van de crediteur, tegenrekening of factuurtotaal, maar voordat de crediteur en tegenrekening wijzigingen worden meegenomen in deze controle moet de gebruiker eerst naar een ander veld navigeren voordat een eventuele wijziging voor het bepalen van fiatteurs wordt doorgevoerd.

Let op: Bij verdeelregels moet u wel nog steeds de kolom verlaten voordat de workflow regels worden gecontroleerd.

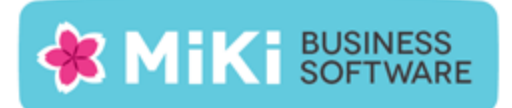

## Factuur2King MU bijwerken naar Factuur2King MU 2.0.4

Het is niet vereist om Factuur2King MU te hebben geïnstalleerd om versie 2.0.4 te installeren, volg voor een nieuwe installatie het stappenplan op de volgende pagina.

- 1. Pak het .zip bestand uit en plaats de bestanden op de gewenste locatie op de PC (de locatie maakt niet uit).
- 2. Controleer dat de bestanden setup.exe en Factuur2KingMUInstaller.msi aanwezig zijn.
- 3. **Dubbelklik op setup.exe** om de installatie te starten (of kies 'Als Administrator uitvoeren' door met de rechtermuisknop op setup.exe te klikken).

Let op: Voer het setup.exe bestand uit op elke PC waarop Factuur2King 2.0 is geïnstalleerd. Indien u gebruik maakt van Factuur2King (met een link naar de Factuur2King2.0.exe) op een terminal server, dan hoeft u de Factuur2King installatie alleen op deze server uit te voeren.

- 4. Volg de installatiestappen in de assistent om de bestaande Factuur2King 2.0 bij te werken naar Factuur2King 2.0.4.
- 5. Optioneel: Doorloop de configuratie(s) om nieuwe/gewijzigde configuratie opties in te schakelen of te wijzigen.

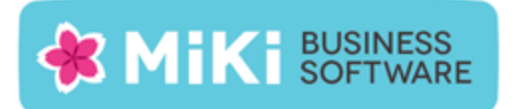

## Nieuwe Installatie

Installeer allereerst, indien deze nog niet is geïnstalleerd, **Microsoft SQL Server Compact** Edition v4 op elke server/PC waarop Factuur2King MU wordt geïnstalleerd.

Microsoft SQL Server Compact Edition v4 kunt u downloaden en installeren via <u>http://www.microsoft.com/en-us/download/details.aspx?id=17876</u>

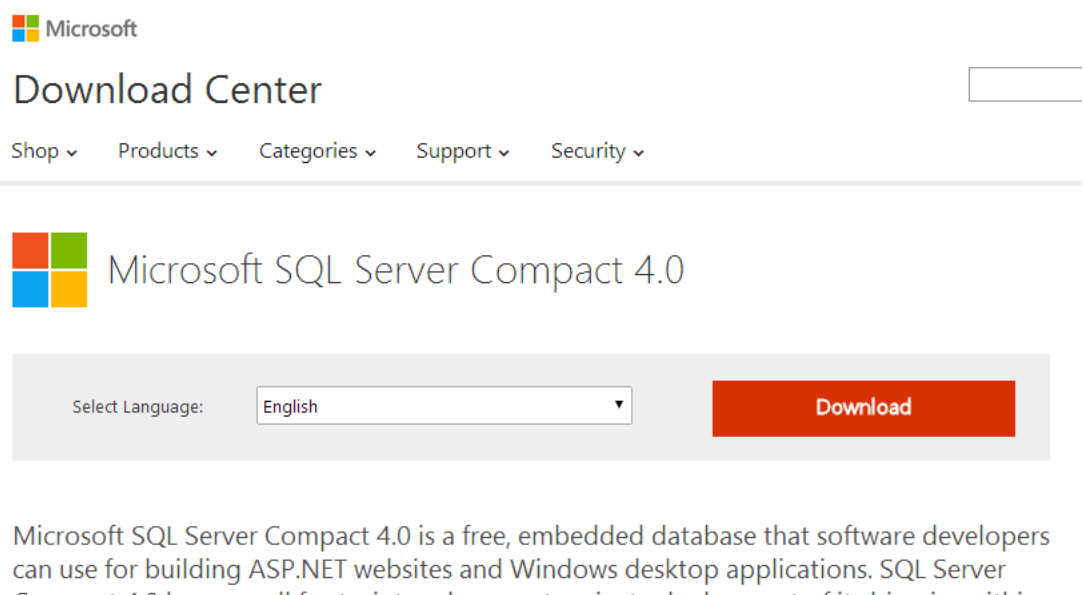

can use for building ASP.NET websites and Windows desktop applications. SQL Server Compact 4.0 has a small footprint and supports private deployment of its binaries within the application folder, easy application development in Visual Studio and WebMatrix, and seamless migration of schema and data to SQL Server.

|        | Details                |
|--------|------------------------|
| (+) s  | System Requirements    |
| (+) II | nstall Instructions    |
| (+) A  | Additional Information |
|        | Related Resources      |

Voor de installatie heeft u systeembeheer rechten op uw PC nodig. Als u over een 64-bit systeem beschikt, controleer dan dat u de 64-bit versies van het installatieprogramma downloadt.

Voor de installatie kunt u de standaard stappen van het installatieprogramma volgen.

### Factuur2King 2.0 installeren

Pak het .zip bestand uit en plaats de bestanden op de gewenste locatie op de PC (de locatie maakt niet uit). Controleer dat de volgende twee bestanden aanwezig zijn:

| Naam                         | Gewijzigd op    | Туре              | Grootte   |
|------------------------------|-----------------|-------------------|-----------|
| 🔁 Installeer Factuur2King2.0 | 20-6-2014 10:30 | Windows Installer | 17.411 kB |
| 😵 setup                      | 20-6-2014 10:29 | Toepassing        | 414 kB    |

Dubbelklik op setup.exe om de installatie te starten (of kies 'Als Administrator uitvoeren' door met de rechtermuisknop op setup.exe te klikken):

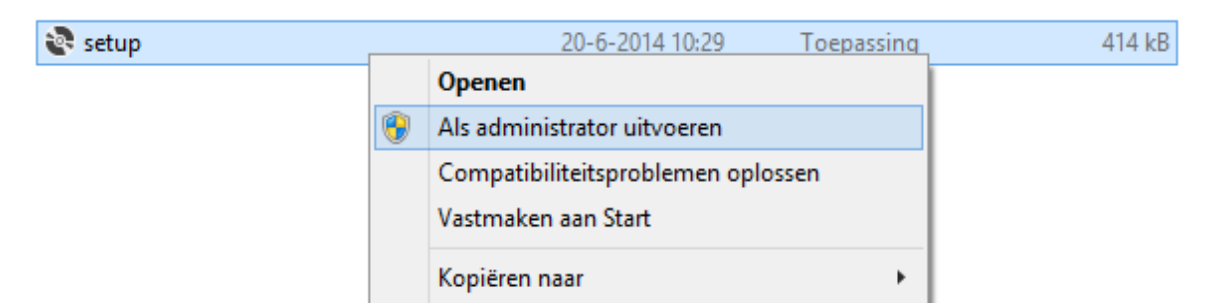

Tijdens de installatie zal namelijk mogelijk een Gebruikersaccountbeheer (User Account Control) scherm van Windows openen. De Factuur2King 2.0 installer heeft tijdelijke rechten nodig om het programma 'Factuur2King 2.0' toe te kunnen voegen in het Windows Logboek zodat foutmedingen hierin kunnen worden weggeschreven.

| •   | Gebruikersaccountbeheer                                                                                                    | × |  |  |  |
|-----|----------------------------------------------------------------------------------------------------|---|--|--|--|
| ٢   | Wilt u het volgende programma van een onbekende<br>uitgever toestaan wijzigingen aan deze computer aan te<br>brengen?                         |   |  |  |  |
|     | Programmanaam: C:\Factuur2King2.0\Installeer Factuur2King2.0.msi<br>Uitgever: <b>Onbekend</b><br>Afkomstig van: Harde schijf op deze computer |   |  |  |  |
| 0 V | Ja Nee                                                                                                    |   |  |  |  |
|     | Wijzigen wanneer deze meldingen worden weergegeven                                                                                            |   |  |  |  |

**Let op:** Indien .Net Framework 4.5.1 niet aanwezig is op de PC krijgt u een melding dat dit benodigd is. U kunt direct de installatie uitvoeren of het .Net Framework 4.5.2 downloaden van <a href="http://www.microsoft.com/nl-NL/download/details.aspx?id=42643">http://www.microsoft.com/nl-NL/download/details.aspx?id=42643</a>.

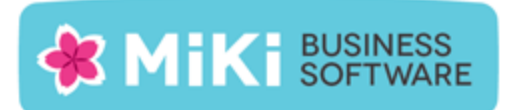

De Setup Wizard start, deze doorloopt met u de benodigde installatiestappen.

| 😸 Factuur2King 2.0 – 🗆 🗙                                                                                                    |  |  |  |  |
|----------------------------------------------------------------------------------------------------|--|--|--|--|
| Welcome to the Factuur2King 2.0 Setup Wizard                                                                                                    |  |  |  |  |
| The installer will guide you through the steps required to install Factuur2King 2.0 on your computer.                                                                                                    |  |  |  |  |
| WARNING: This computer program is protected by copyright law and international treaties.<br>Unauthorized duplication or distribution of this program, or any portion of it, may result in severe civil<br>or criminal penalties, and will be prosecuted to the maximum extent possible under the law. |  |  |  |  |
| Cancel < Back Next>                                                                                                    |  |  |  |  |

Neem de licentieovereenkomst goed door en accepteer deze als u hiermee akkoord bent door "I Agree" te kiezen en vervolgens op Next te drukken.

| - <del>10</del>                                                                                                    | Factuur2King 2.0  | - 🗆 🗙                         |  |  |  |
|----------------------------------------------------------------------------------------------------|-------------------|-------------------------------|--|--|--|
| License Agreem                                                                                                    | nent              |                               |  |  |  |
| Please take a moment to read the license agreement now. If you accept the terms below, click "I<br>Agree", then "Next". Otherwise click "Cancel".                                                                                                    |                   |                               |  |  |  |
| LICENTIE-GEBRUIKERSOVEREENKOMST FACTUUR2KING 2.0<br>1. Deze overeenkomst komt tot stand tussen Retail-Tec BV,<br>Cruquiuskade 89-91 te 1018 AM Amsterdam, hierna te noemen 'MiKi-<br>Business-Software', en de gebruiker van de 'Factuur2King 2.0'-<br>programmatuur, zodra de gebruiker bij het installeren van de King-<br>programmatuur heeft aangegeven akkoord te gaan met de<br>voorwaarden van deze overeenkomst. |                   |                               |  |  |  |
| . ● I <u>D</u> o Not Agree                                                                                                    | ◯ I <u>A</u> gree |                               |  |  |  |
|                                                                                                    | Cancel            | < <u>B</u> ack <u>N</u> ext > |  |  |  |

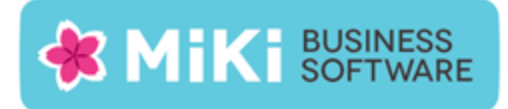

#### Selecteer een installatielocatie:

| Factuur2King 2.0                                                                | - 🗆 🗙                          |
|---------------------------------------------------------------------------------|--------------------------------|
| Select Installation Folder                                                      |                                |
| The installer will install Factuur2King 2.0 to the following folder.            |                                |
| To install in this folder, click "Next". To install to a different folder, ente | er it below or click "Browse". |
| <u>F</u> older:                                                                 |                                |
| C:\Factuur2King 2.0\                                                            | Browse                         |
|                                                                                 | Disk Cost                      |
| Install Factuur2King 2.0 for yourself, or for anyone who uses this cor          | mputer:                        |
| Everyone                                                                        |                                |
| ◯ Just me                                                                       |                                |
| Cancel <                                                                        | Back Next >                    |

Let op: Indien Gebruikersaccountbeheer (User Account Control) is geactiveerd (standaard op alle Windows installaties), dan adviseren wij u de Factuur2King 2.0 installatielocatie niet te wijzigen naar de Program Files... map, maar een andere locatie of de standaardlocatie te kiezen!

Indien u de installatie in de Program Files map laat uitvoeren, dan krijgt u te maken met extra beveiligingsmaatregelen van Windows en verschijnt een Gebruikersaccountbeheer scherm elke keer als Factuur2King 2.0 wordt gestart.

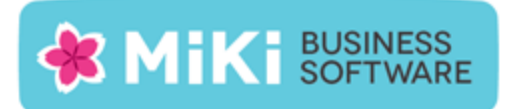

### Bevestig de installatie:

| <b>#</b>                                    | Factuur2King 2.0                                                           | - 🗆 🗙            |
|---------------------------------------------|----------------------------------------------------------------------------|------------------|
| Confirm In                                  | stallation                                                                 |                  |
| The installer is rea<br>Click "Next" to sta | idy to install Factuur2King 2.0 on your computer.<br>art the installation. |                  |
|                                             | Cancel < <u>B</u> ac                                                       | .k <u>N</u> ext≻ |

Factuur2King 2.0 wordt nu geïnstalleerd op de aangegeven locatie, er wordt een snelkoppeling gemaakt op het bureaublad en in het startmenu van Windows.

Er verschijnt een bevestiging dat de installatie is afgerond.

| e <mark>e</mark>                                           | Factuur2King 2.0                         | - 🗆 🗙           |
|------------------------------------------------------------|------------------------------------------|-----------------|
| Installation Complete                                      | 3                                        |                 |
| Factuur2King 2.0 has been succes<br>Click "Close" to exit. | sfully installed.                        |                 |
| Please use Windows Update to ch                            | eck for any critical updates to the .NET | Framework.      |
|                                                            | Cancel < <u>B</u> ac                     | k <u>C</u> lose |

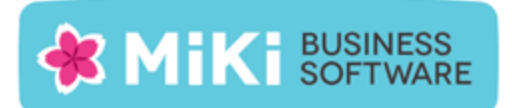

U kunt het programma Factuur2King 2.0 op door op de "Factuur2King 2.0" snelkoppeling te dubbelklikken (of enkel klikken binnen het Windows 8(.1) Start menu).

Na enkele seconden opent het Factuur2King 2.0 startscherm. Indien de configuratie instellingen voor de gebruiker die het programma opent nog niet zijn ingesteld verschijnen een aantal schermen waarin wordt gevraagd deze informatie op te geven.

Voer de inloggegevens in van de eerder aangemaakte Microsoft SQL database. Geef de Database Server Naam of het IP adres van de server op, de Database Gebruikersnaam, het Database Wachtwoord en de Database Naam:

|                                                                                          |                                                                                                    | Factuur2King 2.0 | ť               | _ = <mark>×</mark>      |
|------------------------------------------------------------------------------------------|----------------------------------------------------------------------------------------------------|------------------|-----------------|-------------------------|
| Factuur2k<br>Automatische herkenning van velden<br>archiefstukken en journaalposten dire | op de factuur, doorsturen<br>ect naar King                                                          |                  | J               | Nieuwe PDF<br>Bestanden |
|                                                                                          | Geef Factuur2Kir<br>Database Server:<br>Gebruikersnaam:<br>Wachtwoord:<br>Databasenaam:<br>Test ver | ng database      | nloggegevens op |                         |

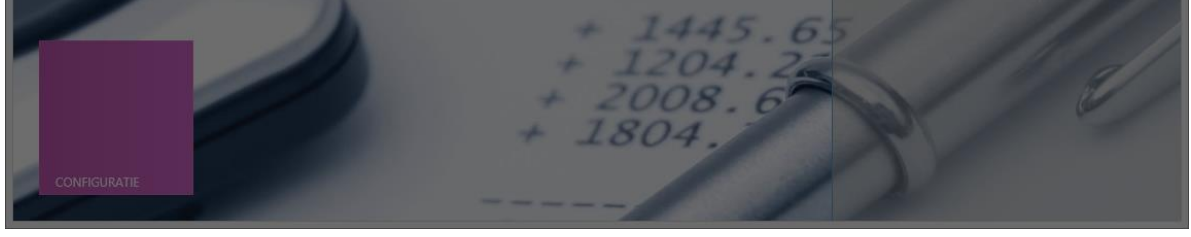

Druk op Test Verbinding.

Indien de verbinding kan worden gemaakt wordt de **Instellen** knop actief en kunt u door gaan naar het volgende scherm:

| Geef Factuu      | ır2King database inloggegevens op |
|------------------|-----------------------------------|
| Database Server: | N56\SQLEXPRESS                    |
| Gebruikersnaam:  | sa                                |
| Wachtwoord:      | *****                             |
| Databasenaam:    | FACTUUR2KING_MU                   |
| Ć                | Test verbinding                   |
|                  | Instellen Annuleren               |

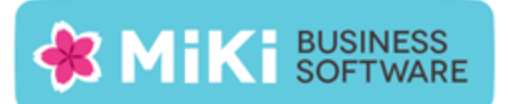

Het volgende scherm vraagt om de Factuur2King service locatie op te geven. Geef hier de server/PC naam of het ip adres op waarop de Factuur2King Service is geïnstalleerd:

| Factur2King 2.0                                                                                                    | × 2 |
|----------------------------------------------------------------------------------------------------|-----|
| HactuurzKing_2.0 IVIU         Automatische herkenning van velden op de factuur, doorsturen archiefstukken en journaalposten direct naar King |     |
|                                                                                                    |     |
| Geef Factuur2King service locatie op                                                                                                    |     |
| Factuur2King Service locatie (ip adres of computernaam):  Test verbinding                                                                    |     |
| Instellen Annuleren                                                                                                    | 9   |
| + 1445.65<br>+ 1204.22<br>+ 2008.6<br>+ 1804.                                                                                                |     |

Controleer met **Test Verbinding** of u hiermee verbinding kunt maken. Indien dit niet mogelijk is, controleer dan dat de service actief is op de server, dat de licentie is geactiveerd en dat er geen firewall regels zijn die de toegang blokkeren.

| Geef Factuur2King service locatie op                     |                     |  |  |
|----------------------------------------------------------|---------------------|--|--|
| Factuur2King Service locatie (ip adres of computernaam): | N56                 |  |  |
| Test verbinding                                          |                     |  |  |
|                                                          | Instellen Annuleren |  |  |

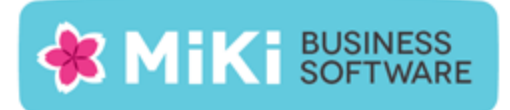

### Factuur2King 2.0 is nu gereed om mee te werken:

|                                                                                                    | Factuur2King 2.0           | - <b>-</b> ×             |
|----------------------------------------------------------------------------------------------------|----------------------------|--------------------------|
|                                                                                                    | 2.0.1.1                    | <i>s</i> ×               |
| Factuur2King                                                                                           | V2.0 cktober 2014          |                          |
| Automatische herkenning van velden op de factuur,<br>archiefstukken en journaalposten direct naar King | doorsturen                 | U Bestanden              |
|                                                                                                    |                            | VERWERKEN INKOOPFACTUREN |
|                                                                                                    | 2.2                        |                          |
|                                                                                                    | Aanmelden bij Factuur2King |                          |
|                                                                                                    | Gebruikersnaam:            |                          |
|                                                                                                    | Wachtwoord:                |                          |
|                                                                                                    | OK Annuleren               |                          |
|                                                                                                    | 14092.0                    | 59                       |
|                                                                                                    | + 1445.65                  |                          |
|                                                                                                    | + 1204.22                  |                          |
|                                                                                                    | + 1804.                    |                          |
| CONFIGURATIE                                                                                           |                            |                          |
|                                                                                                    |                            |                          |

Herhaal deze configuratie stappen op elke PC waarop u Factuur2King wilt gebruiken.